## การเข้าใช้งานเว็บไซต์ที่เป็น https ด้วย Google Chrome

1. เมื่อเข้าเว็บไซต์แล้ว ขึ้นหน้าจอดังภาพ ให้คลิกที่ Advanced

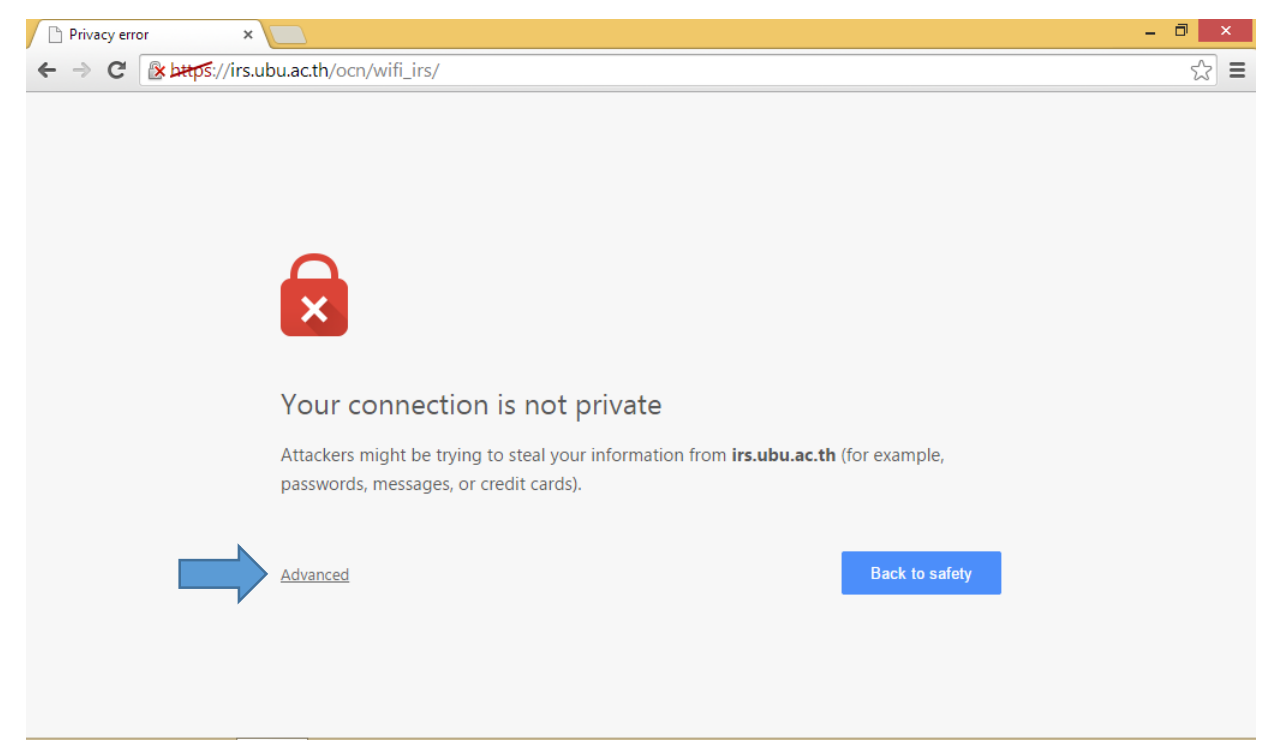

## 2. จากนั้นคลิกที่ <u>Proceed to ...</u> ก็จะสามารถเข้าเว็บไซต์ได้ตามปกติ

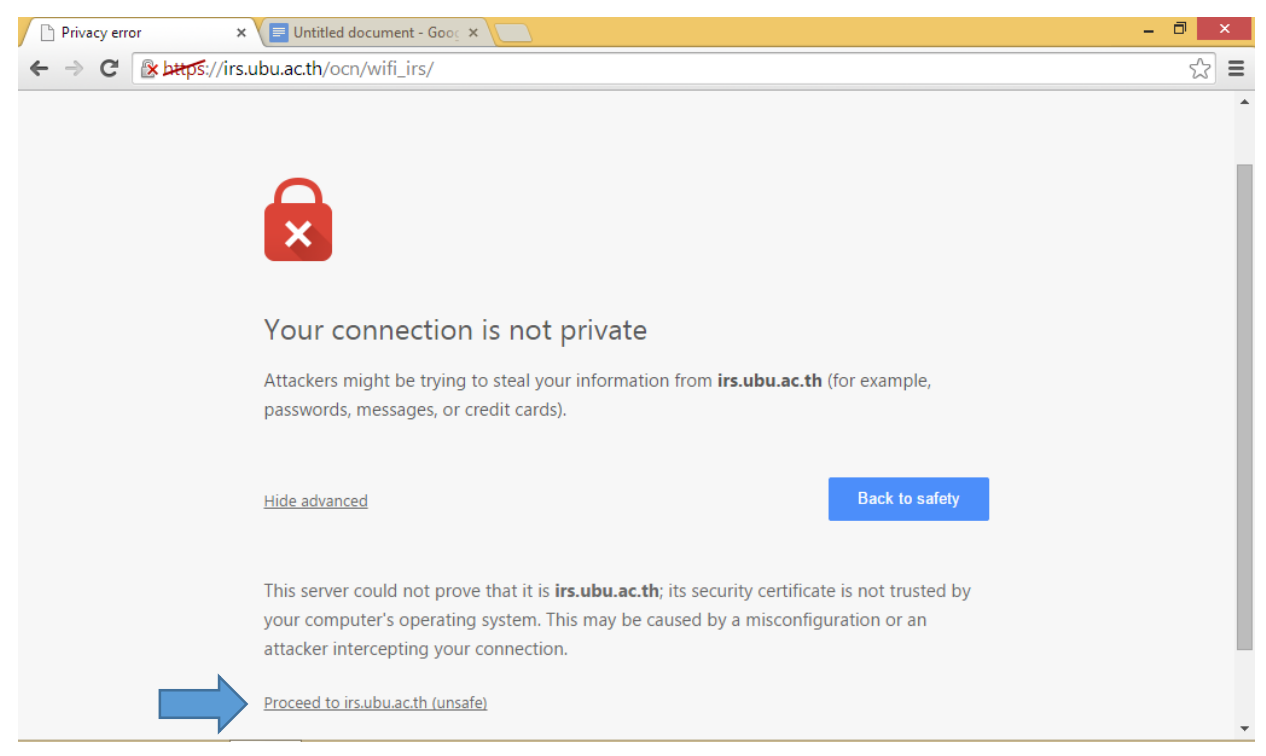